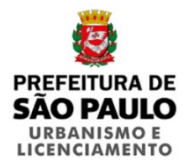

## **BAIRRO CONECTADO: TERMINAL SAPOPEMBA** ANEXO 01 DO RELATÓRIO DA ETAPA 02 DO PROCESSO PARTICIPATIVO

## TUTORIAL DE PARTICIPAÇÃO NA CONSULTA PÚBLICA ON-LINE

Secretaria Municipal de Urbanismo e Licenciamento (SMUL) Coordenadoria de Planejamento Urbano (SMUL/PLANURB) Assessoria de Imprensa e Comunicação (SMUL/ASCOM)

## Página inicial do mapa colaborativo

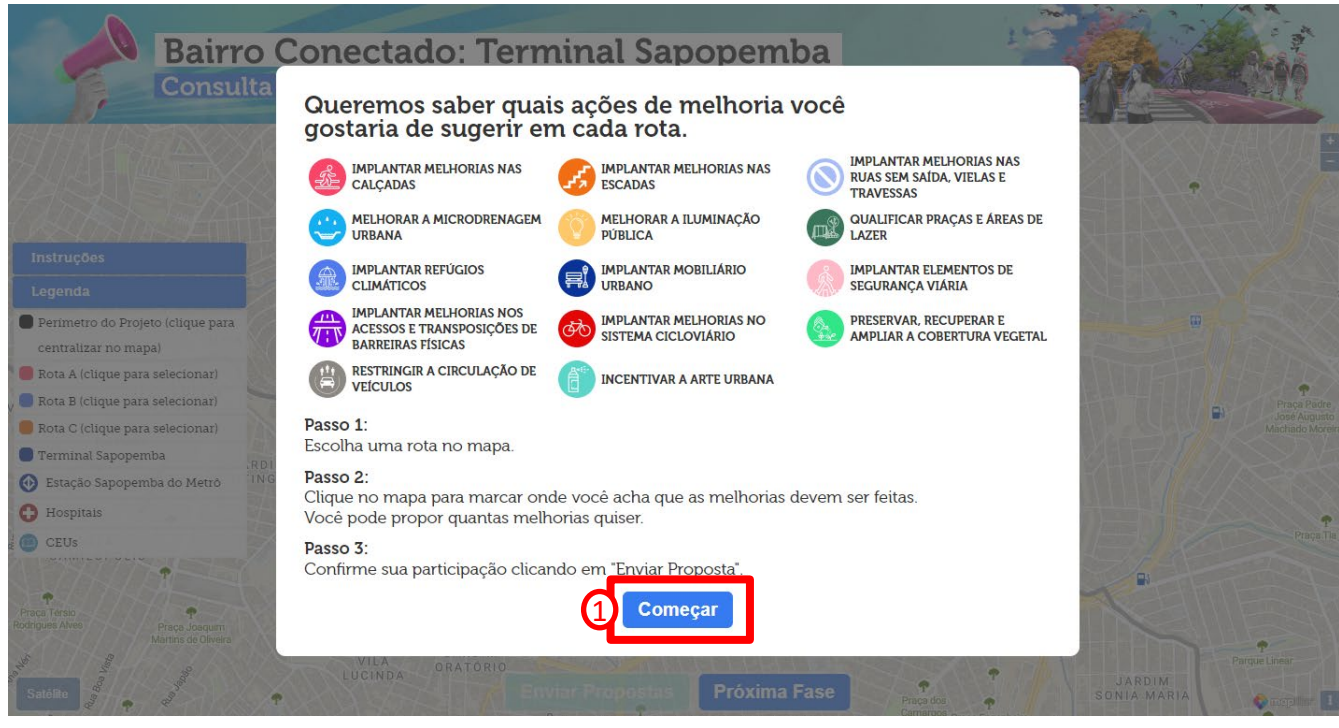

1 – Clicar em "Começar"

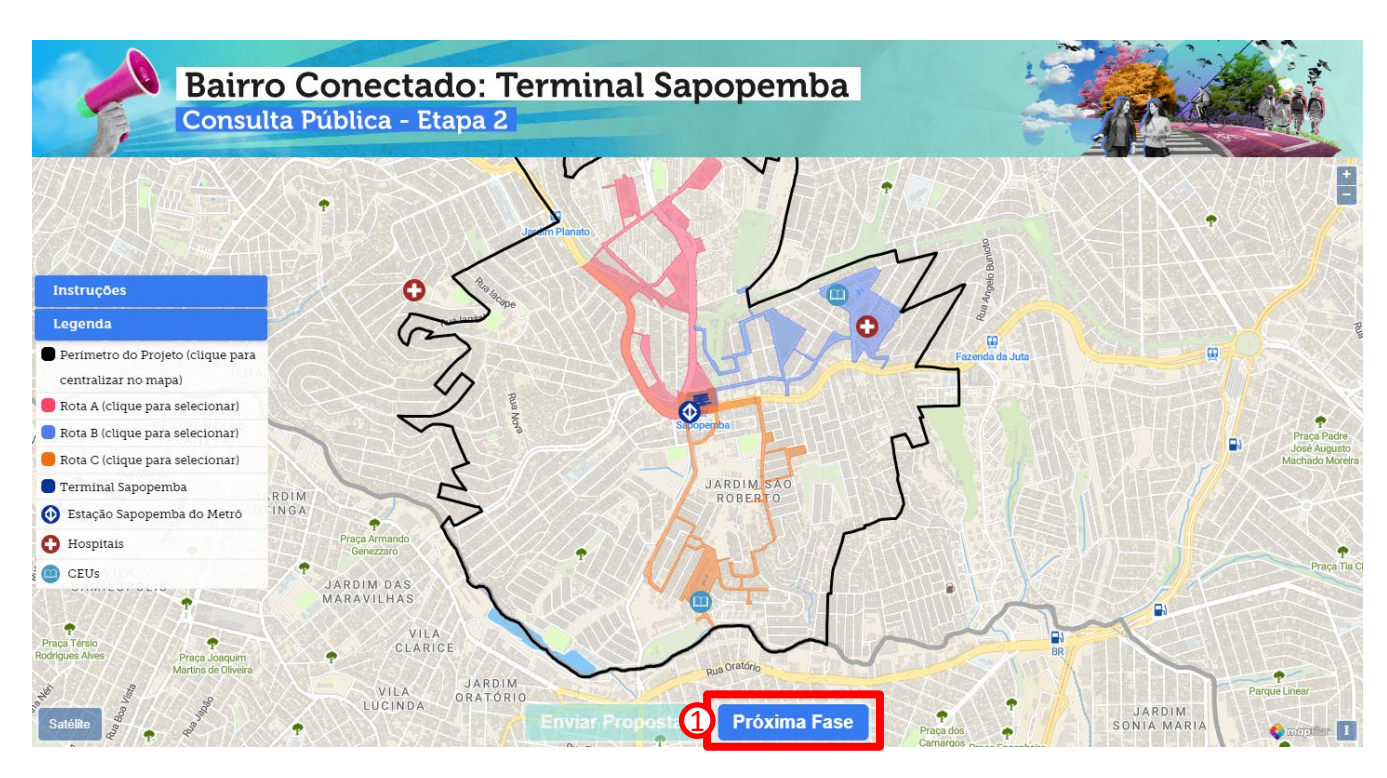

Em seguida a página exibe a Área de Estudo do projeto Bairro Conectado Terminal Sapopemba com destaque para as três rotas. Selecionar uma das rotas para contribuir

## 1 – Clicar em "Próxima Fase"

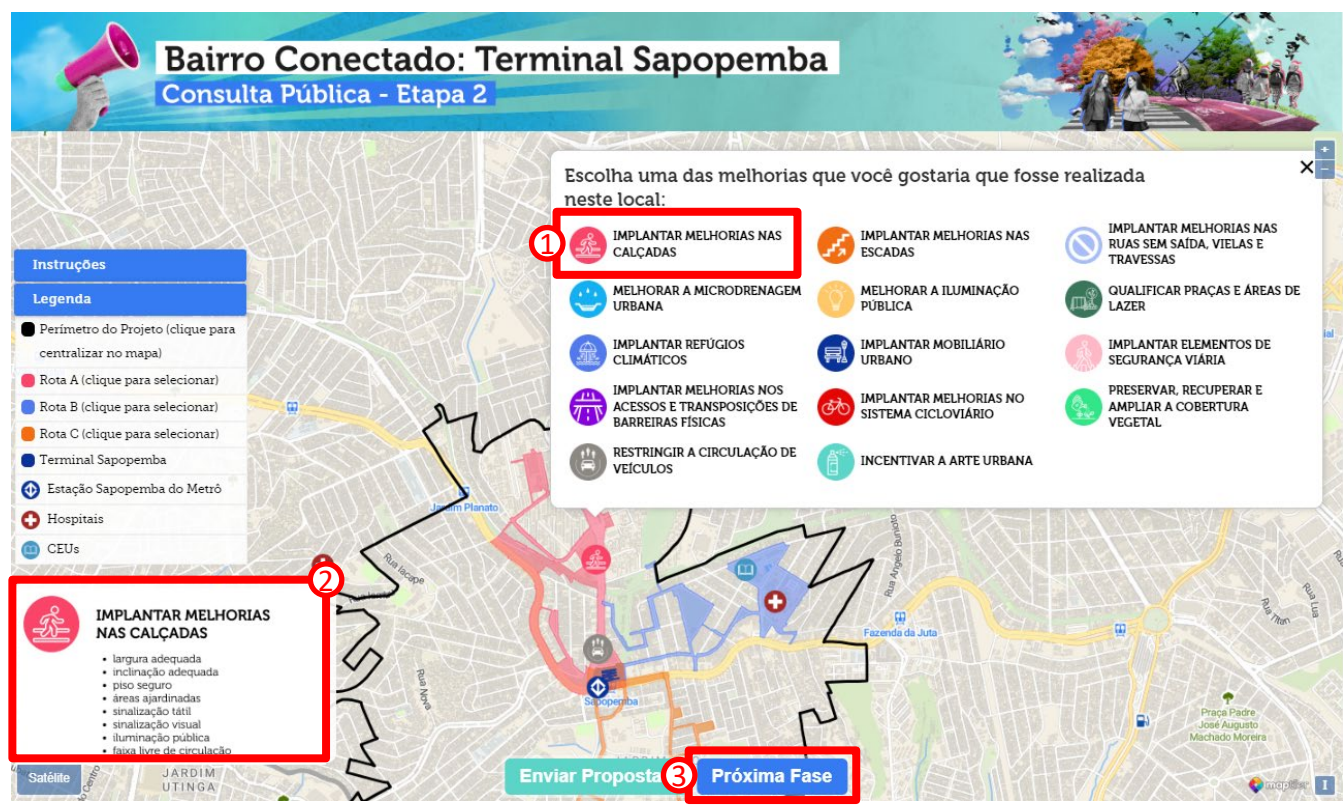

No mapa clicar o local da área de estudo onde se deseja propor uma melhoria

- 1 Clicar na melhoria proposta para o local;
- 2 Verificar o escopo da melhoria selecionada
- 3 Clicar em "Próxima Fase", quando concluída a atribuição de contribuições

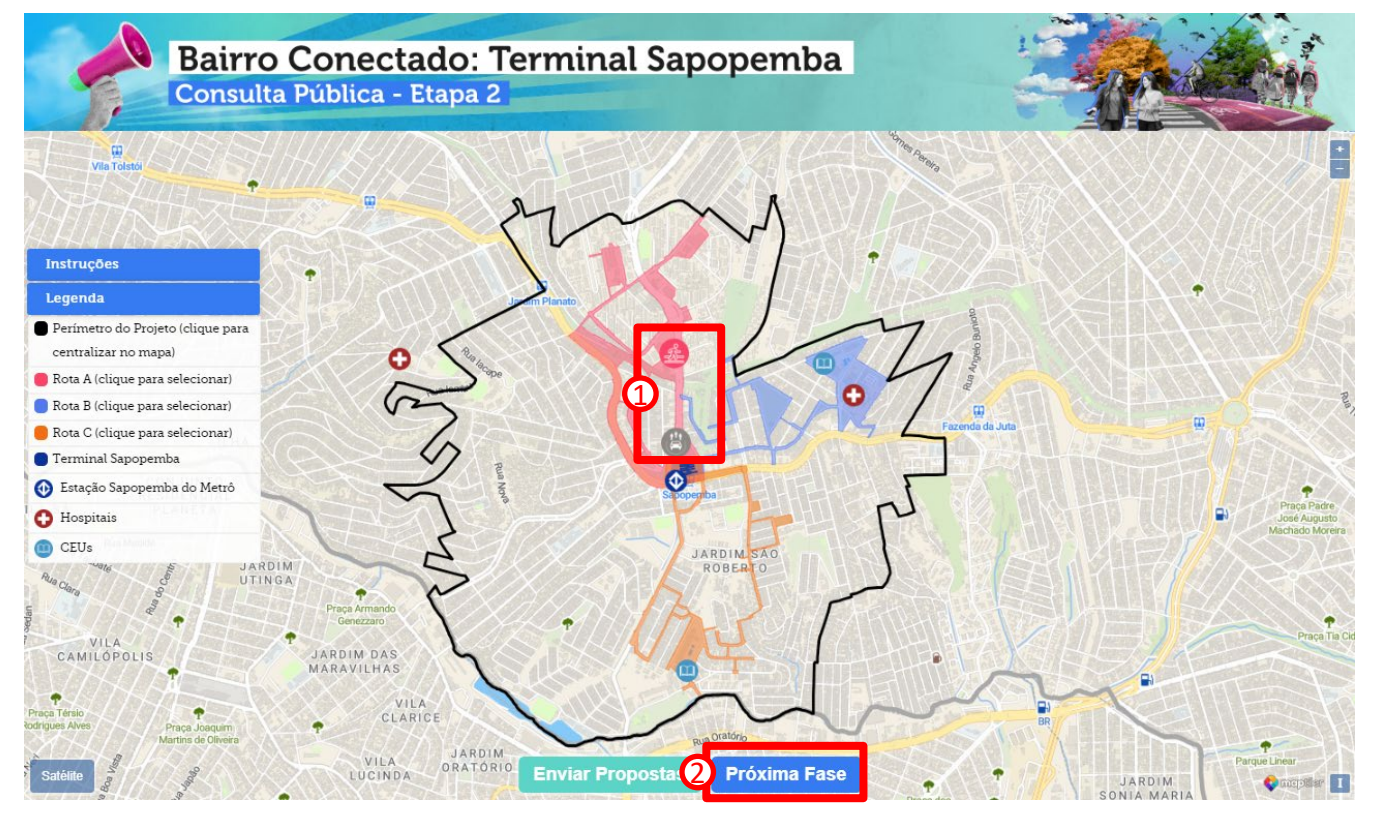

1 - Verificar os locais selecionados para contribuição e o tipo de melhoria proposta

2 – Clicar em "Próxima Fase"

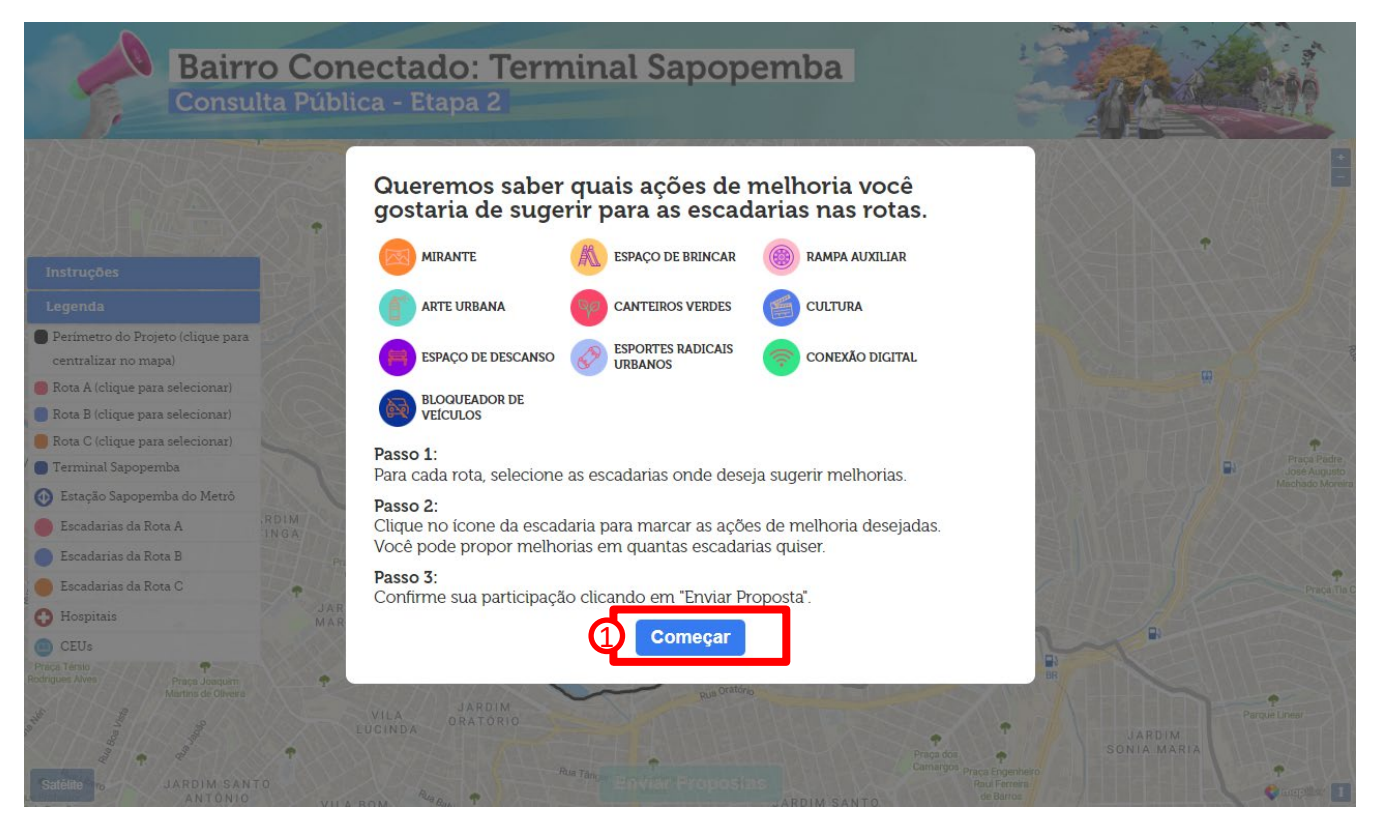

1 – Clicar em "Começar" para iniciar a atividade de contribuição de escadarias

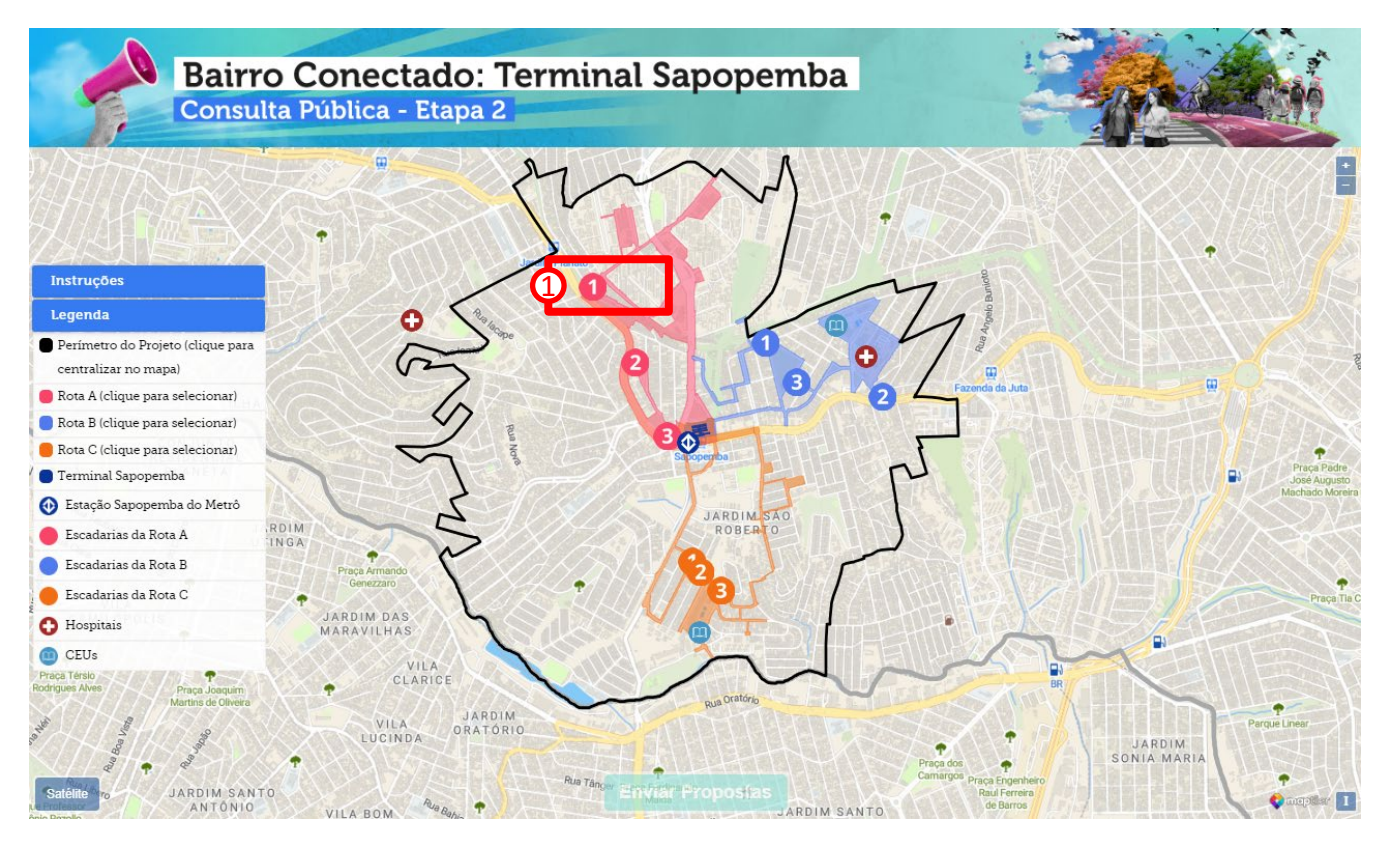

1 – Selecionar o número da escadaria que se pretende contribuir

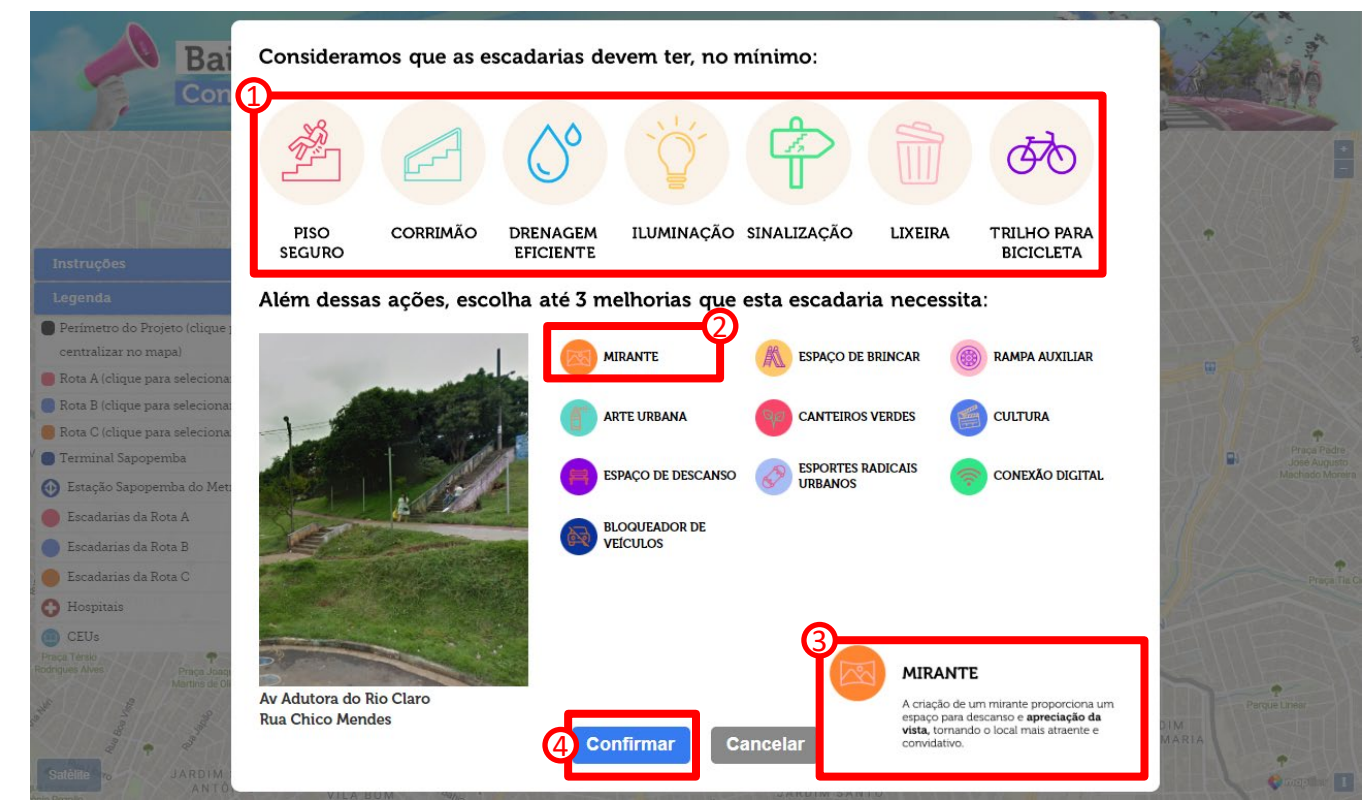

- 1 Observar as melhorias essenciais previstas para todas escadarias;
- 2 Selecionar até três melhorias complementares para a escadaria selecionada;
- 3 Observar o escopo da melhoria
- 4 Clicar em "Confirmar"

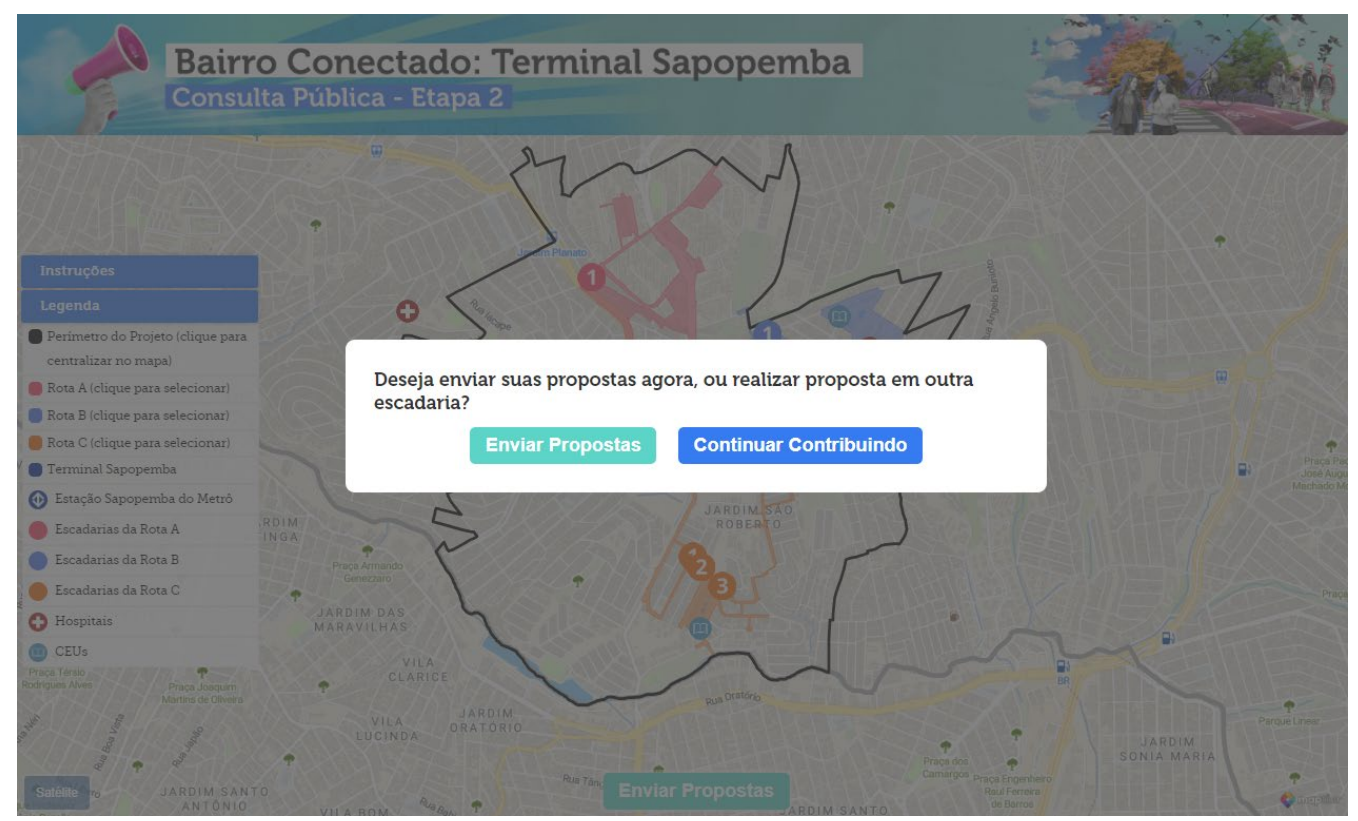

Após terminar de contribuir para uma escadaria é possível concluir a atividade ou propor melhorias complementares para outras escadarias.

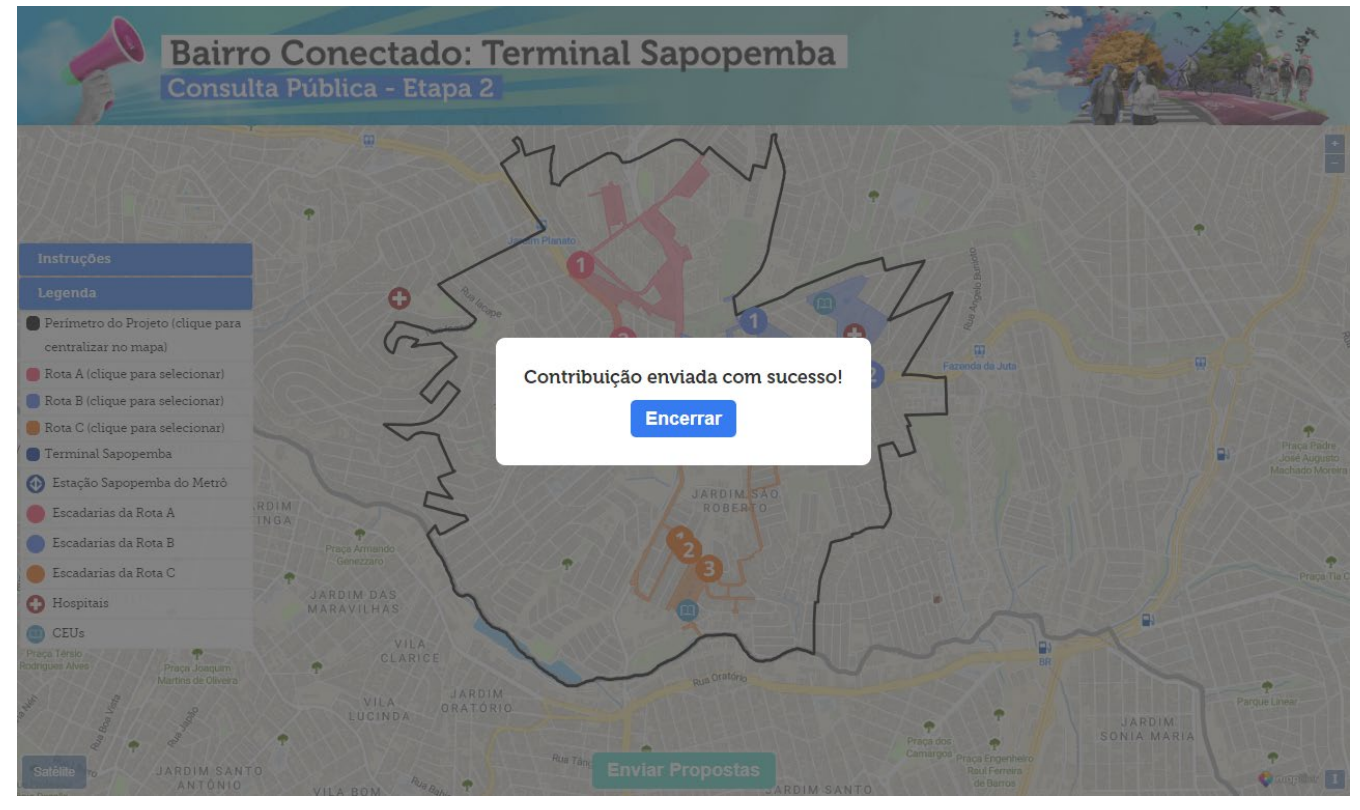

1 –Quando optado por enviar as contribuições da atividade 2 a página exibe a mensagem de encerramento acima